### LTA Advantage Member Venue Affiliation

If you have registered for LTA Advantage and you are a Play Member you will need to add your venue to your LTA Advantage membership. If your venue stays affiliated and it uses ClubSpark and you renew your membership before the end of its term, then your affiliated venues will be retained.

If your LTA Membership venue affiliation is displayed in your record, but your name isn't being displayed in LTA Tournament Software, it could be that the LTA believes your affiliation has expired (no record should be displayed in such circumstances, but this is currently a bug and it is). In these cases, please remove the venue from your affiliations and add in again. See below.

If after following the below, you are still experiencing problems, then please get in touch with the LTA using their Contact Us form.

### How to add your Venue to your LTA Advantage Account

Logon on to your LTA Membership account. At the bottom left of the screen you should see your name (blacked out in the below), the category of membership and your Membership number (blacked out in the below).

If you see PLAY Member, then this is the basic type of account, and your details will not be displayed in Tournament Software. Please follow the steps below to add your venue and thereby upgrading your account to Play+.

|                | View account 🕨 |
|----------------|----------------|
| PLAY MEMBER    |                |
| MEMBERSHIP NO: |                |

Click on View Account. Then scroll down to My venue (s). Subsequently doing this will display a list of your affiliated venues. Click on Update venues(s).

| My venue (s | 1               | • |
|-------------|-----------------|---|
|             | Update venue(s) |   |

The screen below is displayed. Click on Add another venue.

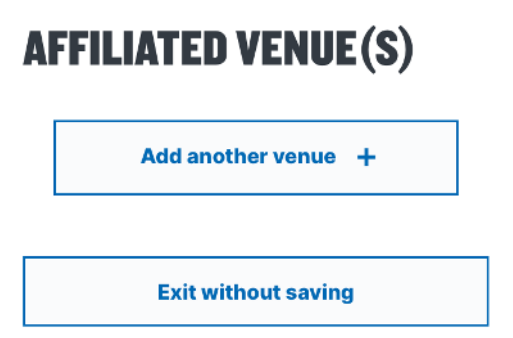

The search screen below is displayed. Enter the venue's name. Once sufficient characters have been entered to identify your venue, a list is displayed below the search box. The box is scrollable but enter as much as possible to restrict the length of the list.

## **AFFILIATED VENUE(S)**

| Q minety                                                                                   | ×                        |
|--------------------------------------------------------------------------------------------|--------------------------|
| Keep typing to see more results                                                            |                          |
| Minety Church of England Pr<br>Sawyers Hill,Minety,, undefin<br>Malmesbury, United Kingdor | imary School<br>ied<br>n |
| Minety Lawn Tennis Club<br>The Playing Fields, Silver Str<br>MINETY, United Kingdom        | eet, undefined           |
|                                                                                            |                          |

Click on the entry matching your venue. The screen below is displayed. Click on the box that best describes how you pay for your membership and then click on Confirm.

|     | AFFU                                                   |      |
|-----|--------------------------------------------------------|------|
|     | How do you<br>PAY FOR THIS MEMBERSHIP?                 |      |
|     | <ul> <li>Pay as you go / I don't pay at all</li> </ul> |      |
|     | • I subscribe to a venue                               |      |
|     | Confirm                                                |      |
| а   | Cancel                                                 | v Us |
| ind | Com                                                    | 0    |
|     |                                                        |      |
|     | Modern Slavery Stateme.                                |      |

Your affiliation is displayed as below. Click on Save Changes.

# **AFFILIATED VENUE(S)**

Your venues

| Minety Lawn<br>Tennis Club<br>The Playing<br>Fields, Silver<br>Street<br>MINETY<br>SN16 9QU | Payment type: I<br>subscribe to a venue |  |
|---------------------------------------------------------------------------------------------|-----------------------------------------|--|
| × Remove venue                                                                              |                                         |  |
| Add another venue +                                                                         |                                         |  |

Save changes

**Exit without saving** 

The screen below is displayed. Click on Save changes.

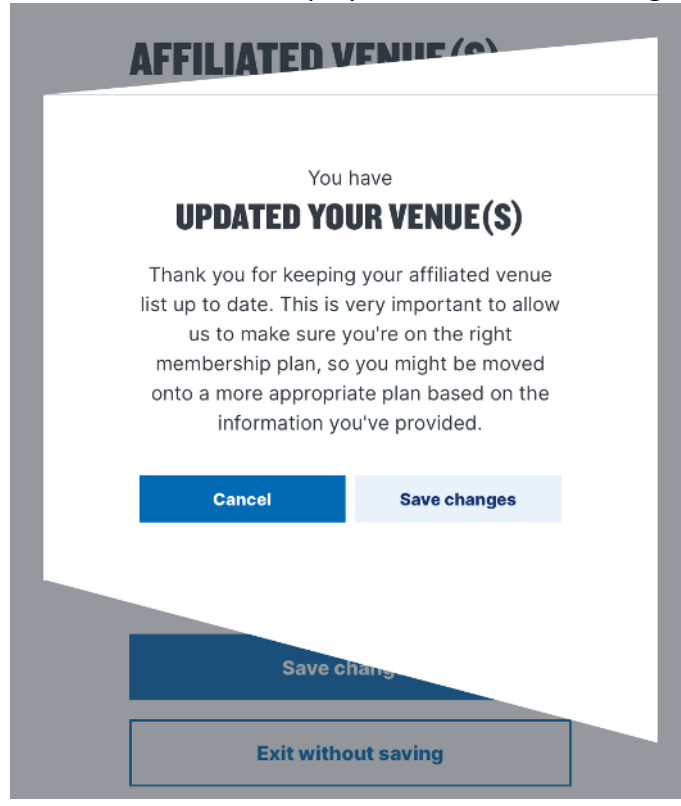

Your membership will be displayed in your My venue (s) list.

| My venue (s | •                       |
|-------------|-------------------------|
| Vonue       | Minety Lawn Tennis Club |
|             | Update venue(s)         |

#### Problems with venue affiliation or change LTA Advantage details

If your details cannot be found on Tournament Software, then your venue affiliation may have expired. Equally if you are having any other problems with your LTA Advantage account that you cannot correct yourself then please contact the LTA Services Team using their contact form.

The link to contact the Services team can be found on the website Links menu on the right hand of web pages.